■【国際教養学部・国際商学部・理学部・データサイエンス学部・大学院の方へ】 母子健康手帳(見本)に基づいた入力画面

予防接種

| 1 麻疹                                    |                                                    | 画面では見え <sup>-</sup>             |
|-----------------------------------------|----------------------------------------------------|---------------------------------|
| かかったことがあるか<br>「あり」を選択すると、<br>かかった年を入力する | 麻疹 <b>ワクチン</b> 接種歴                                 | いませんが、<br>「北研 M21-13<br>入力しています |
| ● ない 〇あり 〇不明 欄が表示されます。                  | 1回目 西暦 2005 年 ロット番号                                | 北研M21-1                         |
|                                         | 2回目 西暦 2010 年 ロット番号                                | MRY078                          |
| 2 風疹                                    |                                                    |                                 |
| かかったことがあるか                              | 風疹ワクチン接種歴                                          |                                 |
| ◉ ない 〇あり 〇不明                            | 1回目 西暦 2001 年 ロット番号                                | 化血研617                          |
|                                         | 2回目 西暦 2010 年 ロット番号                                | MRY078                          |
| 3 ムンプス                                  |                                                    |                                 |
| かかったことがあるか                              | ムンプスワクチン接種歴                                        |                                 |
| ◉ない ○あり ○不明                             | 1回目 西暦 2005 年 ロット番号                                | 北研К05-9                         |
|                                         | 2回目 西暦 年 ロット番号                                     |                                 |
| 4 水痘                                    |                                                    |                                 |
| かかったことがあるか                              | 水痘ワクチン接種歴                                          | レンジャング レンジャン VZ032              |
| ◉ ない 〇あり 〇不明                            | 1回目 西暦 2005 年 ロット番号                                | ビケンVZ0                          |
|                                         | 2回目 西暦 年 ロット番号                                     |                                 |
| 5 B型肝炎ワクチン接種歴                           |                                                    |                                 |
| B型肝炎ワクチンを接種したことがあるか<br>(例)ワク            | がある場合は「備考」欄にご記入ください。<br>チン接種時に海外に居住していたため、ロット番号がわか | らない、など                          |
| ●ない ○あり ○不明 ↓                           |                                                    |                                 |
| 備考                                      | 人力内容について、母子健康手帳など、入力時<br>長出(アップロード)をお願いすることがあります   | うの根拠資料の                         |
| 参照ファイルが選択されていません。                       | アップロードのしかたはその際に説明します。                              | ,<br>                           |
| 回答例ダウンロード                               |                                                    |                                 |
| $\bigwedge$                             | 「確認画面に進む」と<br>確認画面に進む                              | ≤、上記画面で確認できない<br>∃容を確認することができます |

◎画面の出し方、入力のしかたは、スタートアップガイドの『「感染症に関する調査票」の入力について』を 参照してください。